## КАК Создать Личный Кабинет на сайте www.princess.com и проверить персональные скидки–FCC?

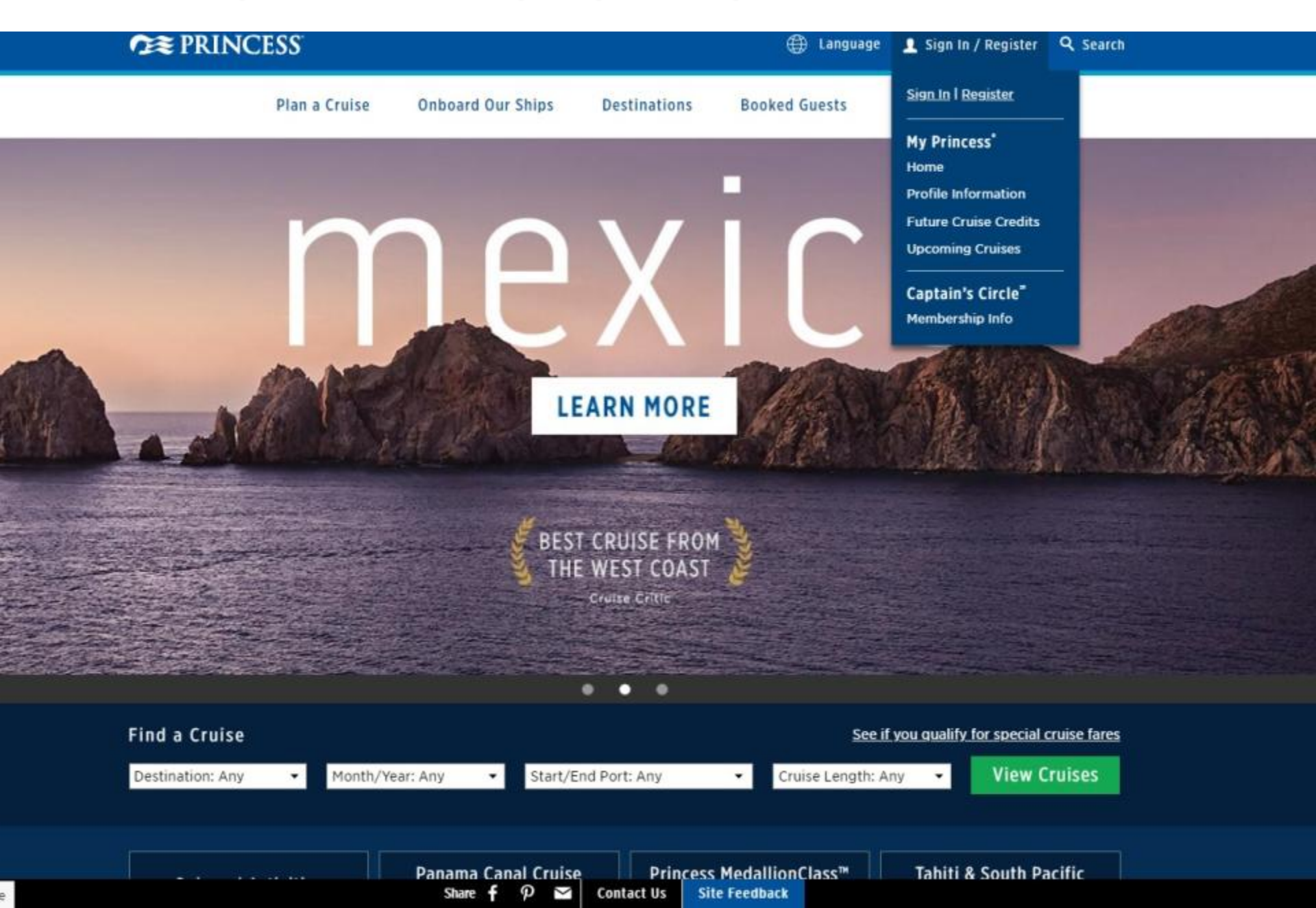

### ШАГ 1. ВЫБИРАЕМ «Register» – «зарегистрироваться».

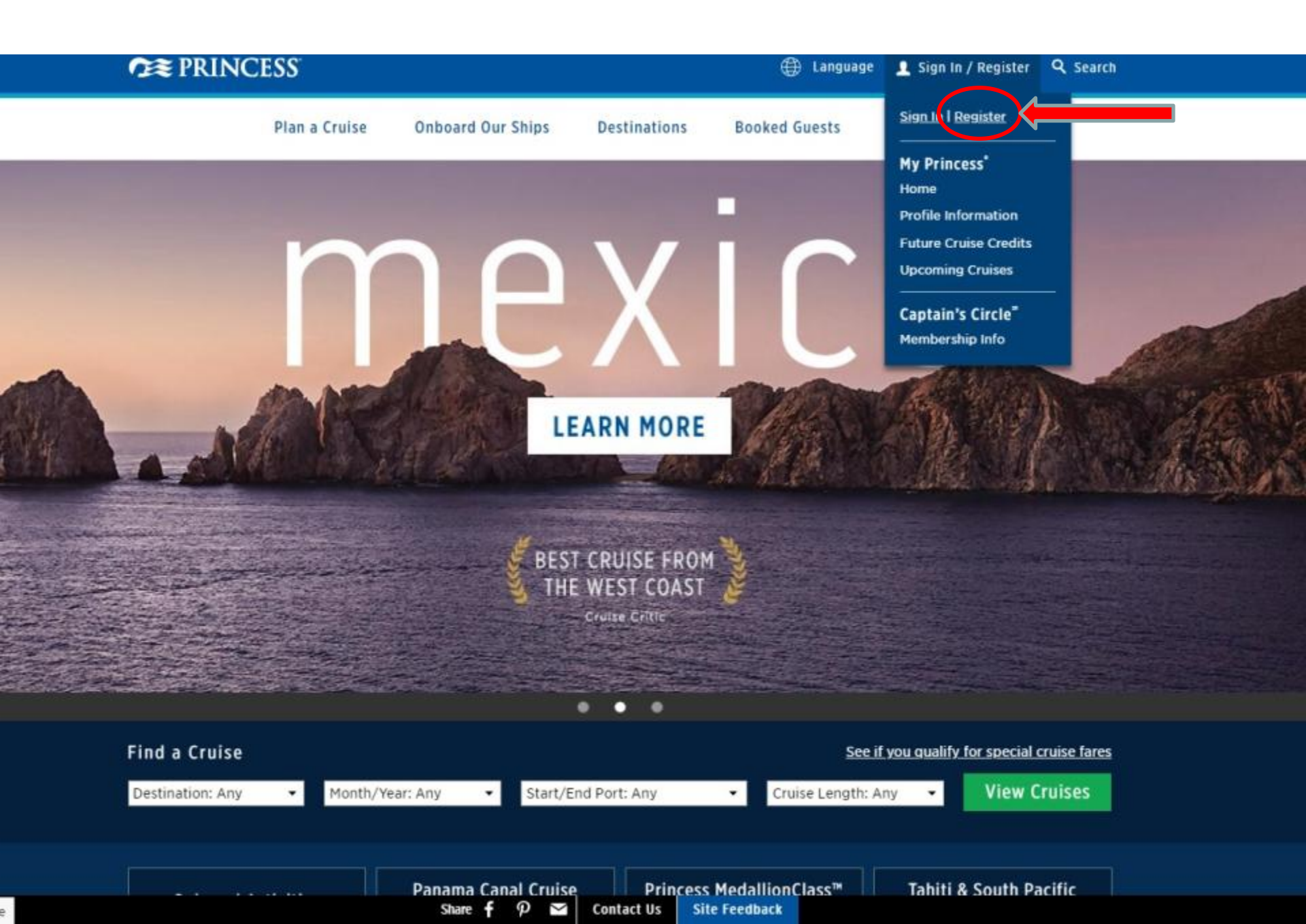

### ШАГ 2.1. ЗАПОЛНЯЕМ e-mail (далее логин) и придумываем пароль.

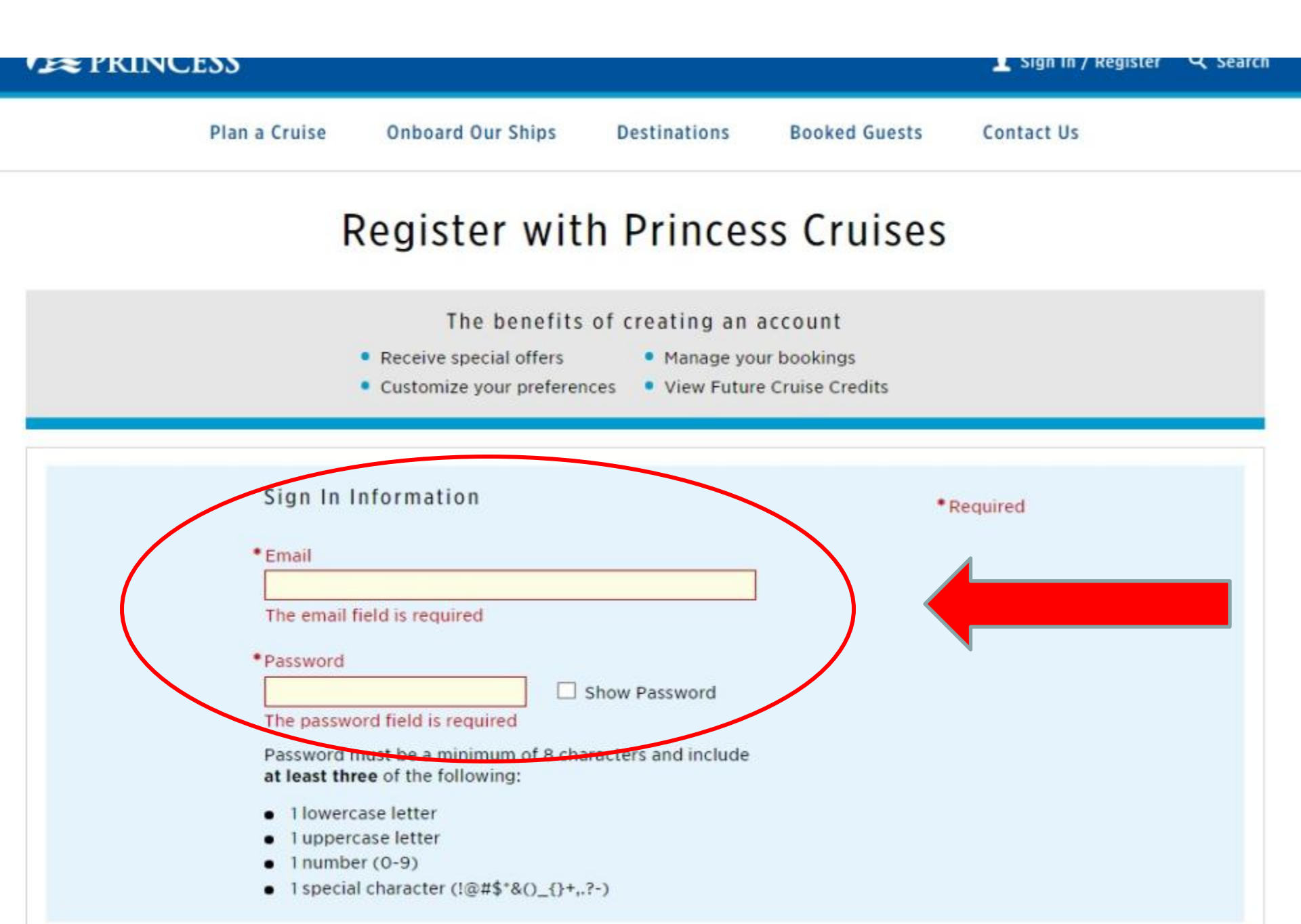

# ШАГ 2.2 ЗАПОЛНЯЕМ данные пассажира на английском языке.

| CES PRINCESS |                                                                                                    | 上 Sign In / Register 🔍 Searc |
|--------------|----------------------------------------------------------------------------------------------------|------------------------------|
|              | Your Profile  Title  Title  Title  Title  Title  Title  Title  Title  Title Title Ti |                              |
|              | * First Name * Last Name Su fix                                                                                                    |                              |
|              | Suffix                                                                                                    | •                            |
|              | <ul> <li>Date of Birth ( DD - MM - YYYY )</li> <li>DD - MM - YYYY</li> <li>Address 1</li> <li>Address 1</li> <li>Address look up</li> <li>Address 2</li> <li>Address 3</li> </ul>                                                                                                    |                              |
|              |                                                                                                    |                              |
|              | City                                                                                                    |                              |
|              | State/Province                                                                                                    |                              |
|              | Zip/Postal Code                                                                                                    |                              |
|              | Home Phone Mobile Phone                                                                                                    |                              |

# ШАГ 2.3 ЗАПОЛНЯЕМ анкету и нажимаем Register Your Account.

| *De veu beek vous suisse ti                                                  |                            |                            |  |
|------------------------------------------------------------------------------|----------------------------|----------------------------|--|
| O Yes O No                                                                   | irougn a travel agent?     |                            |  |
| *Have you cruised before?<br>O Yes, with Princess                            |                            |                            |  |
| <ul> <li>Yes, only with cruise line</li> <li>No</li> </ul>                   | s other than Princess      |                            |  |
| * Which destinations are you<br>Alaska                                       | interested in hearing abo  | ut (check all that apply)? |  |
| Asia                                                                         |                            |                            |  |
| <ul> <li>Australia &amp; New Zealand</li> <li>West Coast Getaways</li> </ul> | Panama Canal South America |                            |  |
| Canada & New<br>England                                                      | Transatlantic              |                            |  |
| Caribbean                                                                    | World Cruise               |                            |  |
| 🗌 Europe - Northern                                                          |                            |                            |  |
| 🗌 Europe - Southern                                                          |                            |                            |  |

ШАГ 3 Поздравляем, Вы в личном Кабинете. Скопируйте и пришлите нам ваш Номер Постоянного Клиента – и через некоторое время в Личном кабинете Вы увидите свой FCC (см.ШАГ 4)

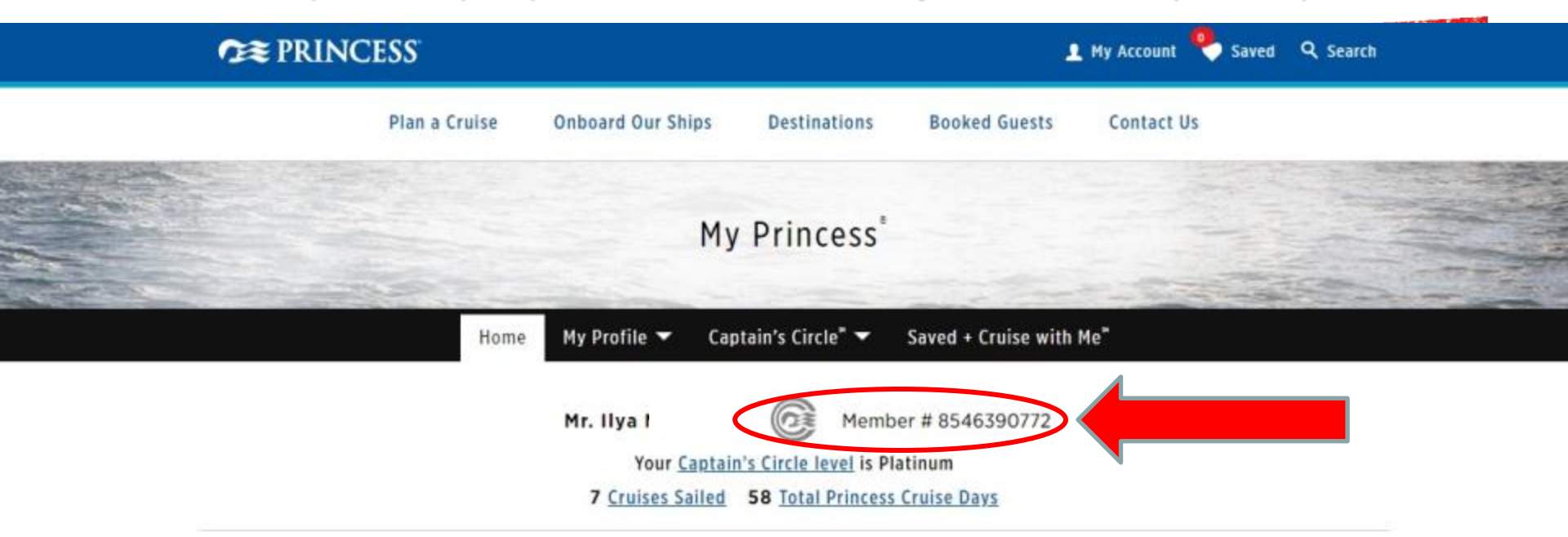

#### Recommended for You

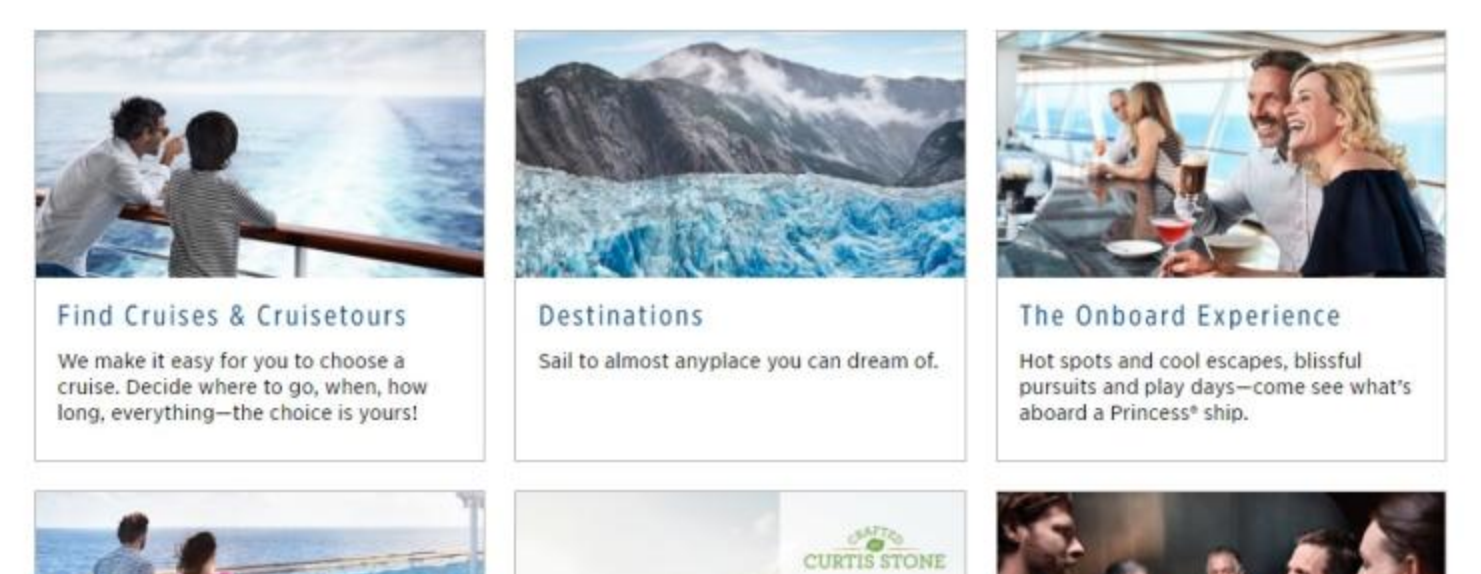

#### ШАГ 4

В разделе «My profile» выбираем пункт «Circle Savings/Cruise Credits» и в поле Future Cruise Credits видим сумму и срок использования.

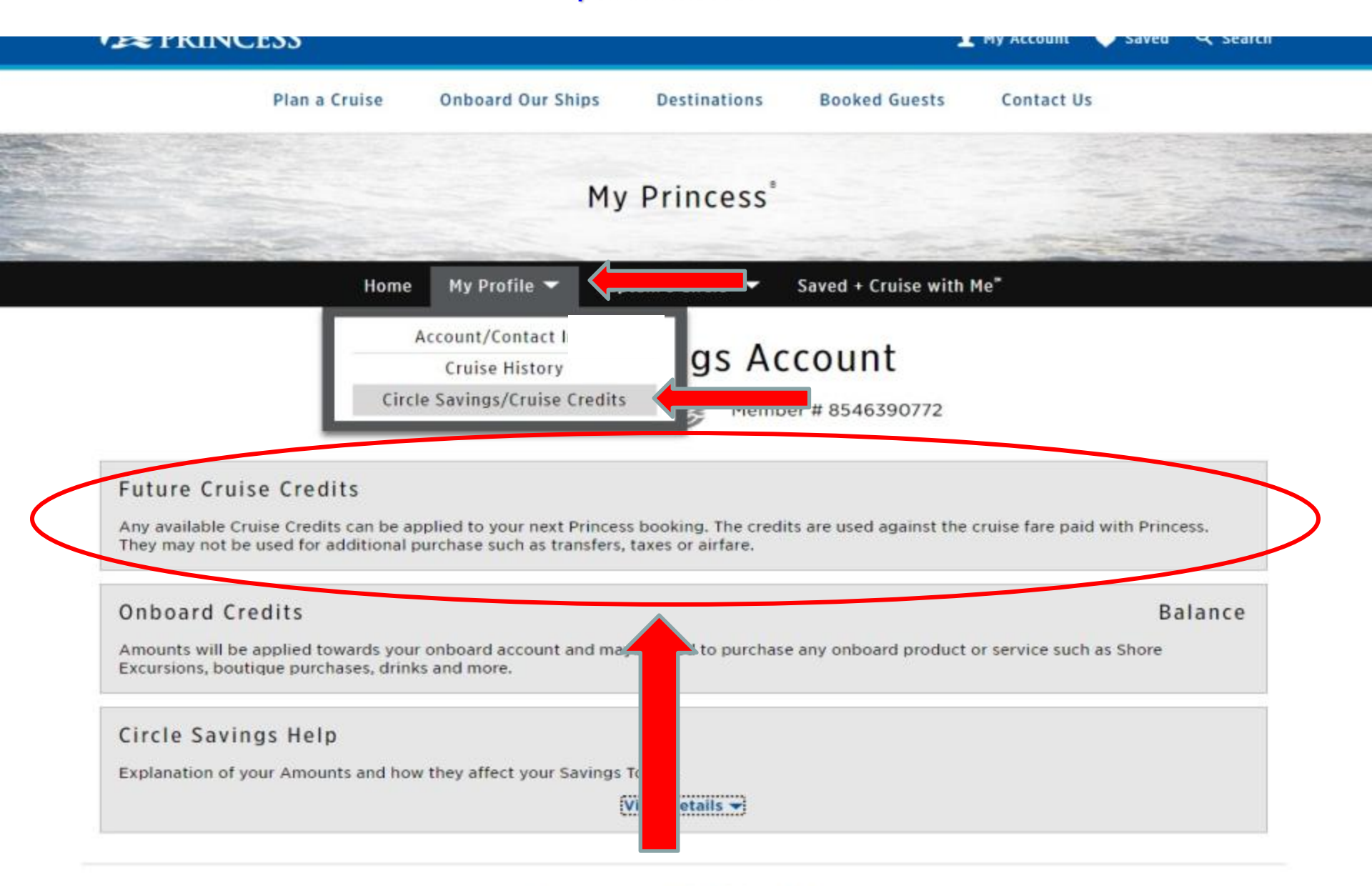

#### Recommended for You